# Chromebookを自宅で使う(中学校)

# 学校からのChromebookを自宅で使う方法です。自宅のWi-Fiにつないで使います。

# Chromebookの起動と設定

## 1. Wi-Fiに繋ぐ

- ① Chromebookを開きます。
- ② 自動で立ち上がり、ネットワークの選択画面が表示されます。

#### Point

数十秒を過ぎても画面が暗いままで起動しない場合は、 本体左側面の電源ボタンを押下してください。

③ご自宅で使用するWi-Fiネットワークを選びます。

④ Wi-Fiネットワークのパスワードを入力します。

5 [接続] をクリックします。

#### Point

Wi-Fiに接続できない場合は、Wi-Fi側のセキュリティ設 定・同時接続端末数制限等の要因が考えられます。ルー ターの使用方法については各メーカー様へお問い合わせくだ さい。

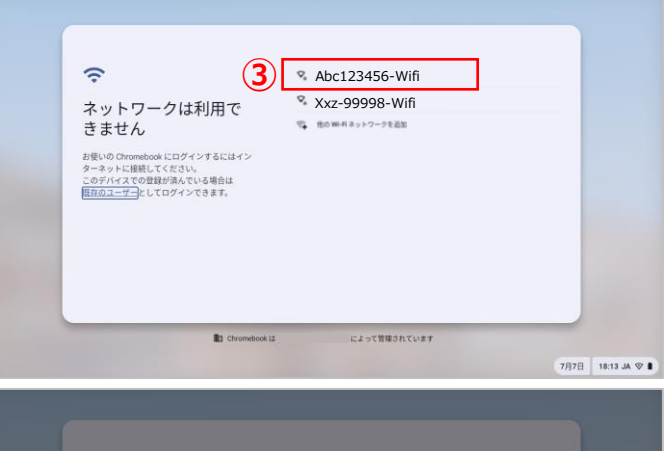

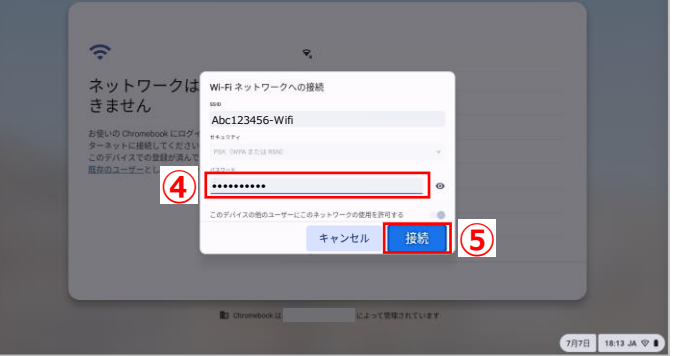

# 2. メールアドレス・パスワードでログインする

常滑市から配布されたGoogleアカウント(メールアドレス)を半角英数字で入力します。

2 [次へ] をクリックします。

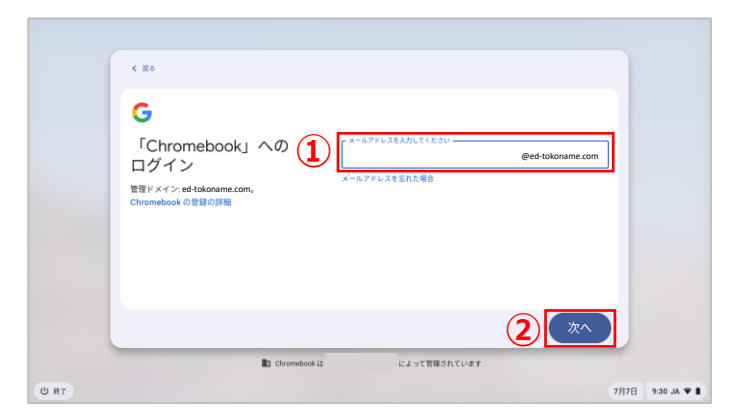

③ パスワードを入力します。

④ [次へ] をクリックします。

5 デスクトップ画面が表示されます。

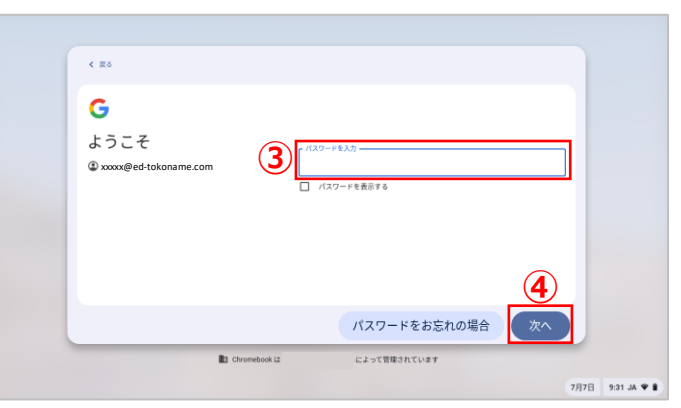

### 3. Wi-Fiに繋がっていることを確認する

- ① [タスクトレイ] をクリックします。
- 2 ポップアップした画面内左上のネットワーク名が、自宅のネットワークであることを確認してください。

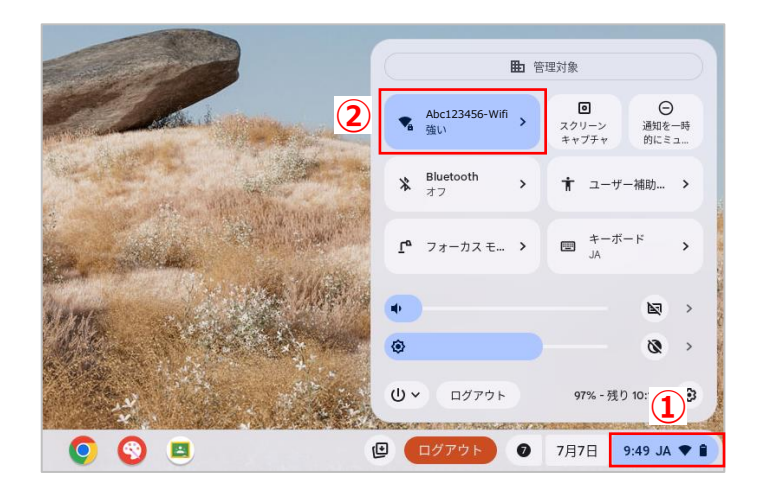

# Chromebookの終了

# 1. ログアウトする

① [**ログアウト**] をクリックします。

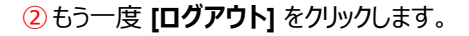

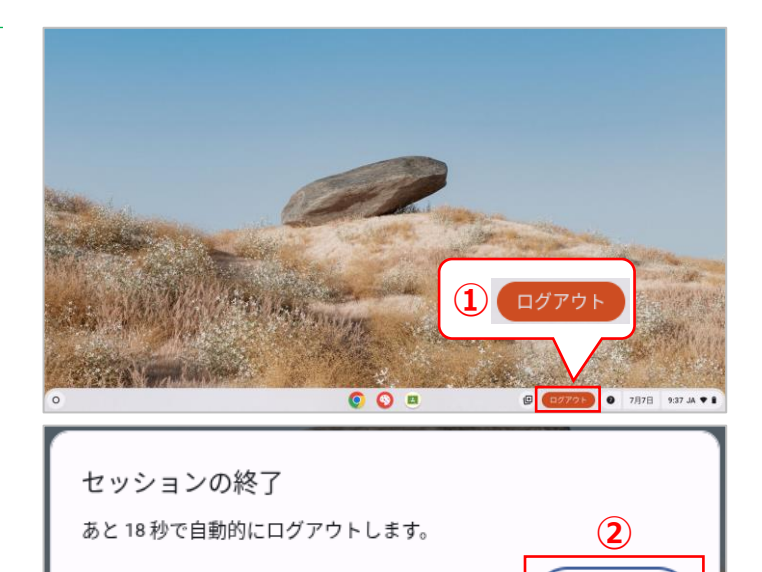

キャンセル

ログアウト

③ 画面が消えます。もう一度ログインの画面が出てきたら 画面の左下の [終了] をクリックして、Chromebookの ふたを閉じてください。

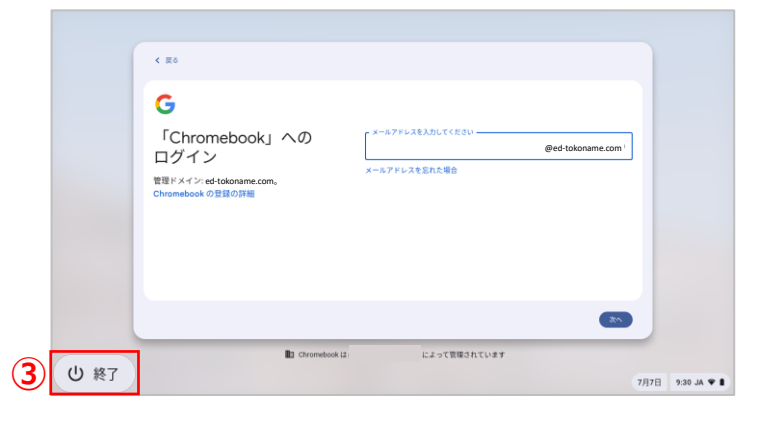